## **AVG Anti-Virus Quick Guide**

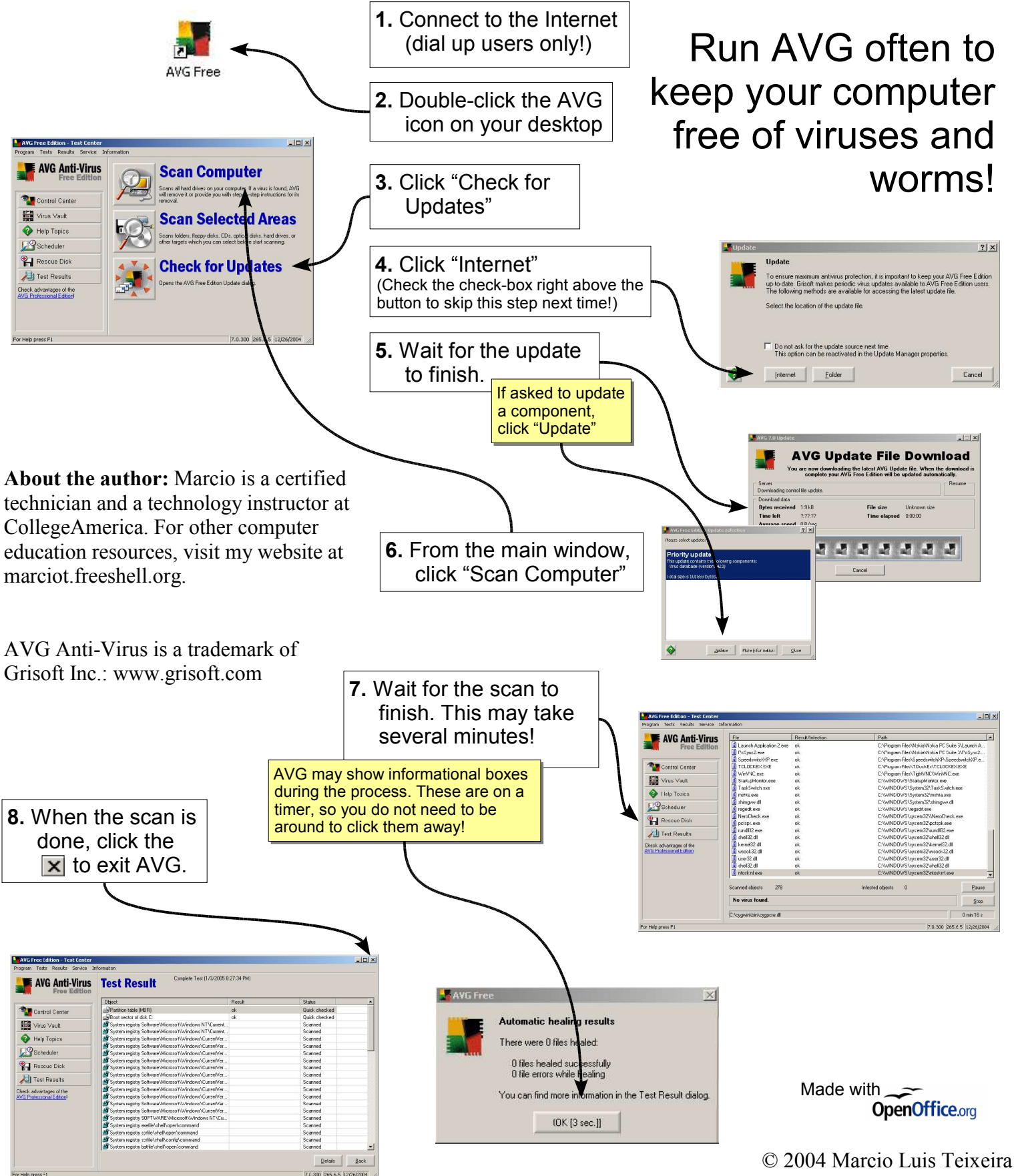

Reprint and redistribution permitted